# 2022年福田区社会建设专项资金资助项目 在线申报操作指南

#### Part1 社会建设专项资金申报四步骤

**第一步**: 阅读福田区社会建设专项资金相关资料,这将有助于您更 好地了解专项资金的政策、具体申报要求和方法,顺利地进行项目的 申报,建议阅读内容包括:

1.《福田区社会建设专项资金使用管理办法》(福府办规[2019]
 5号)

2.《2022年总第十二期福田区社会建设专项资金项目申报公告》

3.《福田区社会建设专项资金在线申报操作指南》(即本操作指南)

第二步:下载申报材料模板

通过"福田政府在线"官方网址,下载申报材料模板,申报材料 包括:

附件1:项目申报书.doc
附件2:项目可行性研究报告.doc
附件3:项目预算明细表.xlsx
附件4:项目实施进度计划.docx
附件5:申报项目承诺书.pdf

第三步:准备申报材料(电子版)

1. 第二步骤中要求的各项附件;

2. 资质证书: 法人登记证、开户许可证扫描件;

注: 非相关证件原件扫描件的,请加盖机构公章后再做扫描。

3. 财务会计报告或验资报告等资产财务状况证明扫描件:

(1) 2021年1月1日前成立的组织,请提供2020年审计报告;

(2) 2021年1月1日后成立的组织,未进行年审的提供近**半年**的 财务报表;

(3) 成立不满半年的组织,提供组织开户银行开具的资信证明。

4. 如申请项目需与政府部门、其他社会组织、企业事业单位等主体合作的,请提交相应的合作证明文件(如合作协议或合作意向文件等);如项目需介入社区或学校等区域开展的,参照前述要求提交证明文件(证明文件可自拟模板,申报的项目中需与其他主体合作开展的服务,至少提交不低于总指标量的60%的合作证明文件)。

5.对申报项目评审有参考作用的其他材料(如与专职工作人员签 订的劳动合同书、登记管理机关出具的重大公益性项目备案材料、承 接政府转移职能以及政府购买服务情况证明、已参加评估的提供评估 等级证明、申请项目获得社会资金或物质支持的有效凭证等以及其他 具有参考价值的材料)。

第四步:填写申报信息

在金数据平台**注册账号(请注意本次在线申报需注册账号、处于** 登录状态方可填写表单),在线填写《福田区社会建设专项资金项目在 线申报表》,并在相应位置上传申报材料。

<u>注: 申报期间内, 注册用户可登录系统浏览/修改已提交的申报信息, 具体操作见本操作指南Part2在线申报说明。</u>

## Part2 在线申报表说明

#### 一、总体说明

在线申报系统开放时间:《2022年总第十二期福田区社会建设专 项资金项目申报公告》规定的申报时间。

请在系统开放期间提交申请,截止时间后申报系统自动关闭,不再 受理任何申请。

二、注册账户

如未注册账户、在登录状态点击申报链接,无法填写表单。

进入金数据首页(<u>https://jinshuju.net/</u>),点击页面【立即免费注册】按钮,进入注册页面,使用手机号或邮箱进行注册(账号和密码请保存好):

| 注册金数据                 |       |
|-----------------------|-------|
| 🍋 微信一键注册              |       |
| 或                     |       |
| 请输入你的手机号              | 切换为邮箱 |
| ☑ 我已阅读并同意 使用协议 和 使用规范 |       |
| 下一步                   |       |
| 其他注册方式                |       |

图1-注册账户

## 三、修改昵称

完成注册后,重新进入金数据首页(<u>https://jinshuju.net/</u>),页面右上角 点击【登录】,登录账户:

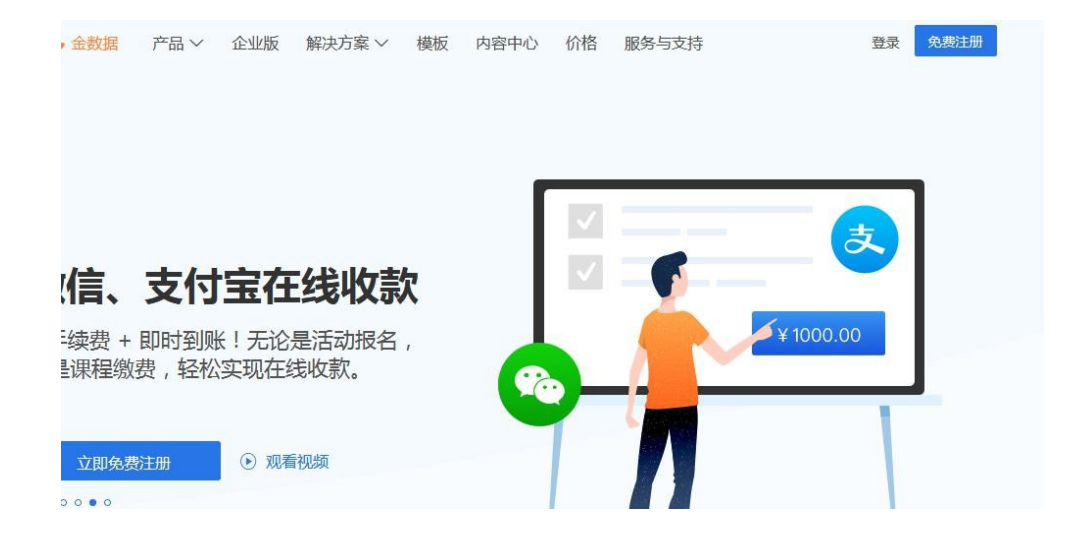

#### 图2-金数据登录

登录后点击右上角人头像,点击进入【个人中心】

| +创建                  | 欢迎使用金数据,快来创建你的 |         |  |
|----------------------|----------------|---------|--|
| 导航                   |                | 试用企业高级版 |  |
| □ 我的表单               | 创建活动报名         |         |  |
| ∞ 与我共享               | 活动报名、会议报名、在线申请 | 个人中心    |  |
| ☆ 我的收藏               |                | 相极山心    |  |
| 我为别人填的表单     。     。 |                | 1 X T L |  |
| ⑤ 回收站                |                | 关注金数据   |  |
| ,标签                  |                | 28.44   |  |

图3-个人中心

| <b>在</b> W 号 凸 罟 山 垎 | 【昵称】   | 依此上 | 由坦机构       | 夕软 |
|----------------------|--------|-----|------------|----|
| 任账与以且一个              | 「中日小小」 | 廖奴刈 | T 1X1/1/14 | 口你 |

| 头像  | 申           |  |
|-----|-------------|--|
| 邮箱  |             |  |
| 密码  | *****       |  |
| 手机号 | 183****2129 |  |
| 昵称  | xxxx机构      |  |

图4-修改昵称

# 四、在线申报表填写

# 1. 申报页面

复制申报链接(<u>https://jinshuju.net/f/sa9sTY</u>),重新进入申报通 道。如未在登录状态进入申报链接,将出现以下提示,请按照上述步 骤注册即可。

| •       | 微信一键登录 |          |  |
|---------|--------|----------|--|
|         |        |          |  |
| 手机号/邮箱  |        |          |  |
|         |        |          |  |
| 密码      |        |          |  |
|         |        | ۲        |  |
| ✓下次自动登录 |        | 忘记密码?    |  |
|         | 登录     |          |  |
| 没有账号去注册 | 二 第二   | 方登录 ——   |  |
|         |        | <b>3</b> |  |

图5-登录提醒

为保证您顺利地在线填写和上传各类资料,建议使用遨游浏览器、 QQ浏览器或Google Chrome浏览器。

在线申报系统网址:

社会服务项目: <u>https://jinshuju.net/f/sa9sTY</u>

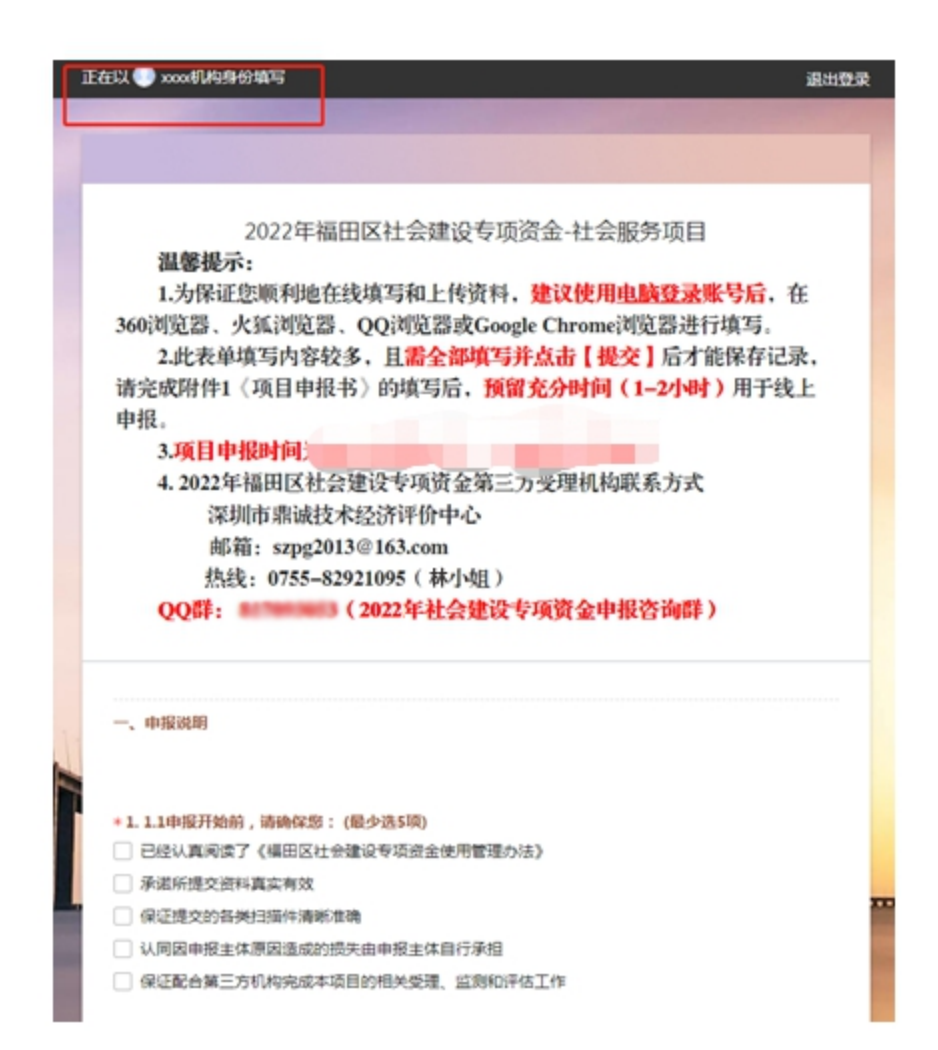

#### 图6-进入项目申报通道

在线申报表由六大部分组成,包括:申报说明、项目概况、项目 设计和申报机构情况、项目团队及联系信息、其他辅助性资料提交。

为区分各部分申报内容,申报表设置了分页,填写完每一页后,点击"下一页"即可填写下一部分内容,同时可以点击"上一页",对已 经填写的内容进行修改。填写完成后,点击"提交申报表",即可完 成申报表的提交。

#### 2. 题型说明

申报表主要包含问答题、填空题、选择题等题型,下面对答题要 求进行说明。

#### 2.1 必答题和非必答题

必答题表示必须完整作答才能提交申报表,题目后均附带一个红 色的 "\*",填写申请表时请注意不要漏填题目,可参阅图7。

| 1.申报说明          |                                 |               |
|-----------------|---------------------------------|---------------|
| 1.1申报开始前,请确保    | 您:(最少选5项)*                      |               |
| ✓ 已经认真阅读了《福     | 田区社会建设专项资金使用管理办法》。              |               |
| ✔ 承诺所提交资料真实     | 有效。                             |               |
| ☑ 保证提交的各类扫描     | 件清晰准确。                          |               |
| ✓ 认同因申报主体原因     | 造成的损失由申报主体自行承担。                 |               |
| ✔ 保证配合第三方机构     | 完成本项目的相关受理、监测和评估工作。             |               |
| 1.2 请确保贵单位所申排   | g项目的支出,不存在以下情况(最少选 <b>6</b> 项)* |               |
| ✓ 与财政部门存在缴、     | 拨款关系的单位,其在社会建设中的一般履职经           | 费由单位自身部门预算保障。 |
| 🗹 已由部门财政预算安     | 排经费的社会建设项目。                     |               |
| ✓ 行政机关、事业单位     | 、人民团体自行承办或开展的社会建设项目。            |               |
| 办公或服务场所改造       | 等基本建设。                          |               |
| ✓ 大型设备等固定资产     | 购置。                             |               |
| ☑ 直接给服务对象发放     | 补吸占。                            |               |
| 8 1.2 清确保责单位所申报 | 项目的支出,不存在以下情况最少选6项              |               |
|                 |                                 |               |
|                 |                                 |               |
| Company (1997)  |                                 |               |

## 图7-必答题提示

#### 2.2 填写字数限制

部分问答题设置了字数限制,请注意控制答题字数。可参阅图8。

| 接服分入数 *       |             |            |                   |          |
|---------------|-------------|------------|-------------------|----------|
|               |             |            |                   |          |
| 接服务人次*        |             |            |                   |          |
| 3             |             |            |                   |          |
| 13 项目直接服务的目标人 | 詳/服务对象之外的受益 | \$人群句括哪些?# | 如果如何?(最多          | 埴写120个字) |
|               |             |            | A = 241.2 • (44.2 |          |

# 图8-问答题答题字数限制

# 2.3 关于填写提示

部分题目设有填写提示,如不清楚该题目如何填写,可参考题目提示的内容,可参阅图9。

| 《日HJJ版为FJ于FFHI版为生和IFJ,《日本之/》(#HJ)原用作UJ/A床加服为AJ象云J文文//( | 定快的服务,并达成院在的坝日日标?<br> |
|--------------------------------------------------------|-----------------------|
|                                                        | S ( 1                 |
|                                                        |                       |
|                                                        |                       |
|                                                        |                       |
| 3.5 项目的创新性:(最多填写800个字)*                                |                       |
| 3.5 项目的创新性:(最多填写800个字)*<br>本项目所提供的服务稀缺如何?如同行相比,独特性有哪些? |                       |
| 3.5 项目的创新性:(最多填写800个字)*<br>本项目所提供的服务稀缺如何?如同行相比,独特性有哪些? |                       |

图9-填写提示

#### 2.4 关于填写验证

为确保关键信息的准确性,部分题目设置了填写验证,如手机、 邮箱等信息验证。

如填写错误,将会有提示,请根据提示检查是否存在错误,可参 阅图10。

| 🔤 support |  |
|-----------|--|
|-----------|--|

图10-填写验证

#### 3. 申报材料扫描件上传

根据提示,将第三步准备的申报材料(电子档)打包压缩后,上 传到申报系统指定的位置。

资料清单列表: \*149.6.1资料上传 上传包含必交材料(①-⑤)的压缩包 + 请选择或拖拽上传文件、限制每个100MB以内、仅支持: rar, zip, 7z, gz, arj, z \*150.6.2资料上传 上传包含机构资质证明、资产财务状况证明、合作单位证明等证明材料的压缩包 + 请选择或拖拽上传文件、限制每个100MB以内、仅支持: rar, zip, 7z, gz, arj, z 151.6.3资料上传 其他有重要参考价值价值的资料 + 请选择或拖拽上传文件、限制每个100MB以内、仅支持: rar, zip, 7z, gz, arj, z

图11-附件资料上传

## 4. 申报表修改

注册账号填写的申报表,可登录金数据平台查看、修改、打印。 登录金数据平台后,点击【我为别人填的表单】,如下图:

| +创建                                                             | 欢迎使用金数据,快来创建你的第- | 一个表单吧~         |                |
|-----------------------------------------------------------------|------------------|----------------|----------------|
| 导航<br>③ 我的表单<br>。 <sup>0</sup> 与部世宮                             | 创建活动报名           | 创建问卷调查         | 创建信息登记         |
| <ul> <li>→ 332天子</li> <li>→ 我的收藏</li> <li>◆ 我为别人填的表单</li> </ul> | 活动服名、会议服名、在线申请   | 市场调查、产品调查、学生调查 | 学生信息、员工信息、客户信息 |
| 运 回收站                                                           |                  |                |                |
| ▶ 标签                                                            |                  |                |                |
| ● ● こ 参加新手集训                                                    |                  |                |                |

图12-个人表单列表

进入【我为他人填写的表单】,可查看本账户提交的所有表单记录,如单击左键单击已填数据,即可进入【数据详情】,如下图:

| ₩ 我的表色                                                         | 数据详情                                                                                                    | 基本信息                          | ÷Χ                                             |
|----------------------------------------------------------------|----------------------------------------------------------------------------------------------------|-------------------------------|------------------------------------------------|
| 数据 报表                                                          | <ol> <li>1.申吸开始前,请确保您:</li> <li>已经认真或写了(個田区社会建设专项资金使用管理の法)</li> <li>承諾所提交資料真实有效</li> <li>4.回译的公共写明成本需定曲</li> </ol>                                                                                                    | 序号:<br>提交人:<br>提交时间:<br>最后修改… | 1<br>xxxx代代句<br>2021-04-19 11:53:53<br>xxxx水利句 |
| C ∷≡ 隐藏列 > ▼ 筛选数据 >                                            | <ul> <li>认同因申报主体原因造成的损失由申报主体自行承担</li> <li>保证配合第三方机构完成本项目的相关受理、监测和评估工作</li> </ul>                                                                                                    | 最后修改<br>填写设备:<br>操作系统:        | 2021-04-19 14:46:02<br>Windows<br>Windows 7    |
| 序号 \$ 1.1申报开始前,请确保您:<br>1 已经认真阅读了《福田区社会建设专项<br>点击单行数据,弹出【数据详情】 | 12 張陽保養他所中根項目的支出,不存在以下場兒     - 与财政部门存在後、拨款失系的单位,其在社会建设中的一般運服设费由单位自身部<br>- 万然政策] 存在後、拨款失系的单位,其在社会建设中的一般運服设费由单位自身部<br>- 日本部门财政张菁英科设置的社会建设项目<br>- 行政政先、軍业单位、人民团体由行承办或开展的社会建设项目<br>- 力公認服得场所改造等基本建设<br>- 大服设备等场应造产物置<br>- 直接检想系列象发放补贴<br>2.1 申频项目名称<br>xxxx<br>2.2 電子研一術政的社会治環项目 ?<br>斯坦安相领域<br>2.3 申项项目 (主要)服务领域<br>几重有少年服务<br>2.4 唱员计划引般的单位<br>- 医感动去感 | 测范器:<br>相写地区:<br>IP:          | Chrome 87.0428.066<br>广东省黄泽地市<br>218.18.77.188 |
|                                                                |                                                                                                    |                               |                                                |

#### 图13-数据详情页面

数据详情页面左下方有【修改】和【删除】按钮,如需对申报信息进行修改,点击【修改】按钮,完成修改后,点击【提交】按钮。

请慎点【删除】按钮,如有误点,请重新登录申报平台填写申报 信息。

数据详情页面,分左右两个模块,左边是金数据用户填写的申报表数 据信息,右边是用户填表的相关信息,并可点击【打印】将申报表打 印出来。

| 多改数据                                                                |          | ●打印   |                        |
|---------------------------------------------------------------------|----------|-------|------------------------|
| 11申报开始前、请确保您:(最小洗5顶)*                                               | <u>^</u> | 序号:   | 1                      |
|                                                                     |          | 提交人:  | xxxx机构                 |
| <ul> <li>C经认具网读了《福口区在会建设专项贷金使用管理办法》</li> <li>承诺所提交资料真实有效</li> </ul> |          | 提交时间… | 2021-12-19<br>11:53:53 |
| ✔ 保证提交的各类扫描件清晰准确                                                    |          | 最后修改  | xxxx机构                 |
| ✔ 认同因申报主体原因造成的损失由申报主体自行承担                                           |          | 最后修改… | 2022-01-19<br>14:43:24 |
| ✔ 保证配合第三方机构完成本项目的相关受理、监测和评估工作                                       |          | 填写时长: | 9分15秒                  |
|                                                                     |          | 填写设备: | Windows                |
| . 1.2 请确保贵单位所申报项目的支出,不存在以下情况(最少选6项)*                                |          | 操作系统: | Windows 7              |
| ✔ 与财政部门存在缴、拨款关系的单位,其在社会建设中的一股履职经费由单位自身部门预算保障                        |          | 浏览器:  | Chrome<br>87.0.4280.66 |
| ✓ 已由部门财政预算安排经费的社会建设项目                                               |          | 填写地区: | 广东省深圳市                 |
| ✓ 行政机关、事业单位、人民团体自行承办或开展的社会建设项目                                      |          | IP:   | 218.18.77.188          |
| ✔ 办公或服务场所改造等基本建设                                                    |          |       |                        |
| ✓ 大型设备等固定资产购置                                                       |          |       |                        |
| ✓ 直接给服务对象发放补贴                                                       |          |       |                        |
| . 2.1 申报项目名称 *                                                      |          |       |                        |
| XXXXX                                                               |          |       |                        |
| . 2.2属于哪一领域的社会治理项目? *                                               |          |       |                        |
| 🔷 心理健康领域 🔹 新治安帮领域 🔷 纠纷调处领域 🔷 法律援助领域                                 |          |       |                        |
| ○ 预防诈骗领域 ○ 自治共建领域 ○ 其他创新服务领域                                        |          |       |                        |
| . 2.3 申报项目【主要】服务对象 *                                                |          |       |                        |
|                                                                     | -        |       |                        |
| 相六 即兴                                                               |          |       |                        |
|                                                                     |          |       |                        |

## 图14-修改数据

【提交】修改后,如提示"提交未成功,填写有错误!",请浏览 表单,根据红色字体提示修改相应申报信息。

| 提交未成功,     | 填写有错误!                                  |
|------------|-----------------------------------------|
| 1.申报说明     |                                         |
| 1.1申报开始前,  | 请确保您:(最少选5项) *                          |
| 🔽 已经认真阅    | 读了《福田区社会建设专项资金使用管理办法》。                  |
| 🔽 承诺所提交    | 资料真实有效。                                 |
| ✔ 保证提交的    | <b>1各类扫描件清晰准确。</b>                      |
| 🔽 认同因申报    | 主体原因造成的损失由申报主体自行承担。                     |
| 🔽 保证配合第    | 三方机构完成本项目的相关受理、监测和评估工作。                 |
| 1.2 请确保贵单位 | 立所申报项目的支出,不存在以下情况(最少选6项) *              |
| 🗹 与财政部门    | ]存在缴、拨款关系的单位,其在社会建设中的一股履职经费由单位自身部门预算保障。 |
| 🔽 已由部门财    | 政预算安排经费的社会建设项目。                         |
| ☑ 行政机关、    | 事业单位、人民团体自行承办或开展的社会建设项目。                |
| 提交         | 取消                                      |
|            | III III                                 |

## 图15-修改数据提交失败提示

| 123 | T |
|-----|---|

#### 图16-提交失败信息提示

如填写正确但系统提示错误,可复制已填内容,点击表单的其他 地方,再重新回到该项进行内容的填报/粘贴,系统识别后会关闭错误 提示。类似系统报错出现,大家重新填写该项即可。

表单修改成功后,右侧信息会更新,包括最后修改单位和最后修 改时间。点击右上角"X"退出数据详情页面。

| 数据详情                                           |          | 基本信息                   | Ō                   | × |
|------------------------------------------------|----------|------------------------|---------------------|---|
| 1.1申报开始前,请确保您:                                 | <b>A</b> | 序号:                    | 1                   |   |
| <ul> <li>已经认真阅读了《福田区社会建设专项资金使用管理办法》</li> </ul> |          | 提交人:                   | xxxx机构              | _ |
| ■ 承诺所提交资料真实有效                                  |          | 提交时间:                  | 2021-12-19 11:53:53 |   |
| ■ 保证提交的各类扫描件清晰准确                               |          | 最后修改                   | xxxx机构              | 5 |
| ■ 认同因申报主体原因造成的损失由申报主体自行承担                      |          | 最后修改                   | 2022-04-19 14:43:24 |   |
|                                                |          | <b>県</b> 与反留,<br>握作玄体・ | Windows 7           |   |
|                                                |          | 浏览器:                   | Chrome 87.0.4280.66 |   |
| 1.2 请确保贵单位所申报项目的支出,不存在以下情况                     |          | 填写地区:                  | 广东省深圳市              |   |
| ■ 与财政部门存在缴、拨款关系的单位,其在社会建设中的一般履职经费由单位           | 自身部      | IP:                    | 218.18.77.188       |   |
| 门预算保障                                          |          |                        |                     |   |
| ■ 已由部门财政预算安排经费的社会建设项目                          |          |                        |                     |   |
| ■ 行政机关、事业单位、人民团体自行承办或开展的社会建设项目                 |          |                        |                     |   |
| ■ 办公或服务场所改造等基本建设                               |          |                        |                     |   |
| ■ 大型设备等固定资产购置                                  |          |                        |                     |   |
| ■ 直接给服务对象发放补贴                                  |          |                        |                     |   |
|                                                |          |                        |                     |   |
| 2.1 申报项目名称                                     |          |                        |                     |   |
| XXXX                                           |          |                        |                     |   |
|                                                |          |                        |                     |   |
| 2.2次,了你一家就们让天府生现日:                             |          |                        |                     |   |
| WITH STILL COM                                 |          |                        |                     |   |
| 2.3 申报项目【主要】服务领域                               |          |                        |                     |   |
| 儿童青少年服务                                        |          |                        |                     |   |
|                                                |          |                        |                     |   |
|                                                |          |                        |                     |   |
|                                                |          |                        |                     |   |
| 修改         删除         清除填写痕迹         1/1       |          |                        |                     |   |

# 图17-表单修改成功